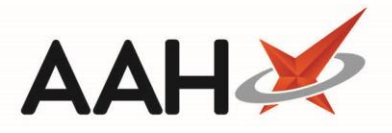

## **Cancelling an MCR Claim**

- 1. From the *Scripts* tab of the ePharmacy Manager, highlight an MCR prescription.
- 2. Press [F5 Claim Cancellation].
- 3. The Batch Function window opens, filtered on the *Batch Type Show prescriptions to send claim cancellations only*.

| ePharmacy Batch Function -                                                                                                    |                        |                  |                             |                                                                                          |            |                  |           |              | ×                            |                       |           |      |
|----------------------------------------------------------------------------------------------------|------------------------|------------------|-----------------------------|------------------------------------------------------------------------------------------|------------|------------------|-----------|--------------|------------------------------|-----------------------|-----------|------|
| IMPORTANT USER INFORMATION:<br>A training video has been created to demonstrate the functionality of the Batch Functions screen, which can be accessed by clicking HERE. |                        |                  |                             |                                                                                          |            |                  |           |              |                              |                       |           |      |
| Filters                                                                                                    |                        |                  |                             |                                                                                          |            |                  |           |              |                              |                       |           |      |
| Dispense Date                                                                                                    |                        |                  | Service Type                | All  ETP  CPS Service All                                                                |            |                  |           | -            | ▼ Patient Search Patient ▼ 🤇 |                       |           |      |
| Perioa Custom                                                                                                    |                        |                  | Batch Type                  | Type Show prescriptions to send claim cancellations only 🔻 🗌 Show Requires Attention Onl |            |                  |           | ly           |                              |                       |           |      |
| From Select a date 15 To Select a date 15                                                                                                    |                        |                  | ] UPN                       | K881130                                                                                  | 0000C64M   | LK               |           |              | Show M                       | ledication Not Collec | ted Only  |      |
| Concine Trans                                                                                                    | D-ti-unt               | CI II Norshan II | IDN                         | la esta la la                                                                            | E - i d -  |                  | Chathar   |              |                              |                       | Collected |      |
| Service Type                                                                                                    | Patient                | CHI Number U     | JPN                         | item id                                                                                  | Episode    |                  | Status    |              | U                            | Ispensed              | Collected |      |
| MCR                                                                                                    | EDISON, SIMON (Master) | 201000 2075 k    | <pre>&lt;881130000C64</pre> | 1                                                                                        | 1 of 6     | D04621000003H    | INSR Cla  | aim Reques   | t Success 1                  | 0/04/2019 09:54:13    | 10/04/201 | 19 ' |
|                                                                                                    |                        |                  |                             |                                                                                          |            |                  |           |              |                              |                       |           |      |
|                                                                                                    |                        |                  |                             |                                                                                          |            |                  |           |              |                              |                       |           |      |
|                                                                                                    |                        |                  |                             |                                                                                          |            |                  |           |              |                              |                       |           |      |
|                                                                                                    |                        |                  |                             |                                                                                          |            |                  |           |              |                              |                       |           |      |
|                                                                                                    |                        |                  |                             |                                                                                          |            |                  |           |              |                              |                       |           |      |
|                                                                                                    |                        |                  |                             |                                                                                          |            |                  |           |              |                              |                       |           |      |
|                                                                                                    |                        |                  |                             |                                                                                          |            |                  |           |              |                              |                       |           |      |
| III > >                                                                                                    |                        |                  |                             |                                                                                          |            |                  |           |              |                              |                       |           |      |
| Total Scripts (based on filters) 1 F7 - Med                                                                                                    |                        |                  |                             | dication (                                                                               | Collection | F8 - Edit Prescr | ription F | F9 - Send Se | elected Items                | ; 🗸 F10 - Send All    | × Canc    | :el  |

- Select which prescriptions you want to cancel claims for using [Ctrl+left-click] or [Shift+left-click] and press [F9 Send Selected Items] or by pressing [F10 – Send All].
- 5. A pop-up displays asking if you're sure you wish to send a claim cancellation. Select the **[Yes]** button.

| ۲                                                                        | Batch Functions | _ 🗆 X |  |  |  |  |
|--------------------------------------------------------------------------|-----------------|-------|--|--|--|--|
| Are you sure you wish to send a claim cancellation for 1 prescription(s) |                 |       |  |  |  |  |
|                                                                          | Yes No          |       |  |  |  |  |

6. The claim cancellation is sent, and you are returned to the ePharmacy Manager.

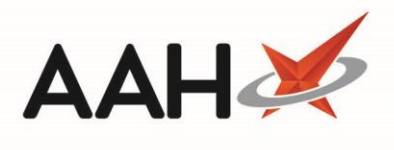

## **Revision History**

| Version Number | Date              | Revision Details | Author(s)            |
|----------------|-------------------|------------------|----------------------|
| 1.0            | 16 September 2019 |                  | Joanne Hibbert-Gorst |
|                |                   |                  |                      |
|                |                   |                  |                      |

## **Contact us**

For more information contact: **Telephone: 0344 209 2601** 

Not to be reproduced or copied without the consent of AAH Pharmaceuticals Limited 2019.